## How to Request Time Off with NOVAtime

1. Click on the NOVAtime Web Request Shortcut on your Computer Desktop

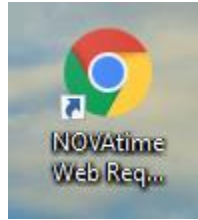

2. Log in to the NOVAtime system.

| Ħ  | AND18110                                               |
|----|--------------------------------------------------------|
| ρ  | Enter Employee ID                                      |
| æ  | Enter Password                                         |
|    | EMPLOYEE WEB SERVICES                                  |
| a. | Under Employee ID, input the last 4 digits of your SS# |

- b. Under Password, input your custom password (First time users please enter a1234567)
- c. Click 'Employee Web Services' when ready
- 3. On the dashboard, click 'Request Leave' on the top middle of the screen

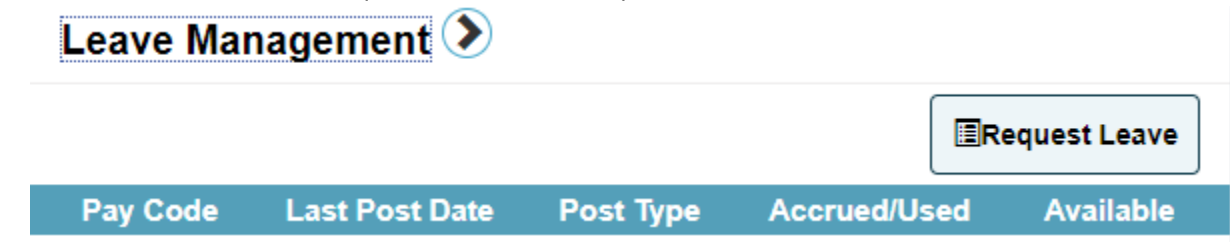

4. Choose either Vacation or Sick time under 'Template'

| Multi-Dav       |                 |
|-----------------|-----------------|
| Date            |                 |
| lotal 🛛         | hours (per day) |
| Message to Supe | rvisor          |
| lessage to Supe | rvisor          |

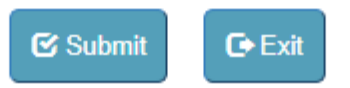

- i. Select whether you are requesting a single day off or multiple days off
- ii. Input the day or date range you would like to request off
- iii. Input the per day amount of hours per day you are requesting off (Default is 8 Hours)
- iv. Input a message for your Supervisor detailing your Leave Request
- v. Click Submit when ready.
- 5. Click OK on the pop-up that appears

online4.timeanywhere.com says

Request has been submitted. Please press enter to close the window.

OK

| -  |                     |                |                 |                | · · · · ·          |
|----|---------------------|----------------|-----------------|----------------|--------------------|
| 6  | On your dashboard   | vour Time off  | request will be | listed under ' | 'Leave Management' |
| 0. | on your austibouru, | , your mile on | request will be | instea anaei   | Leave management   |

| Date       | Pay Code | Days | Status |
|------------|----------|------|--------|
| 07/12/2019 | 2[VAC]   | 1    | 0      |
| 07/31/2019 | 2[VAC]   | 1    | •      |